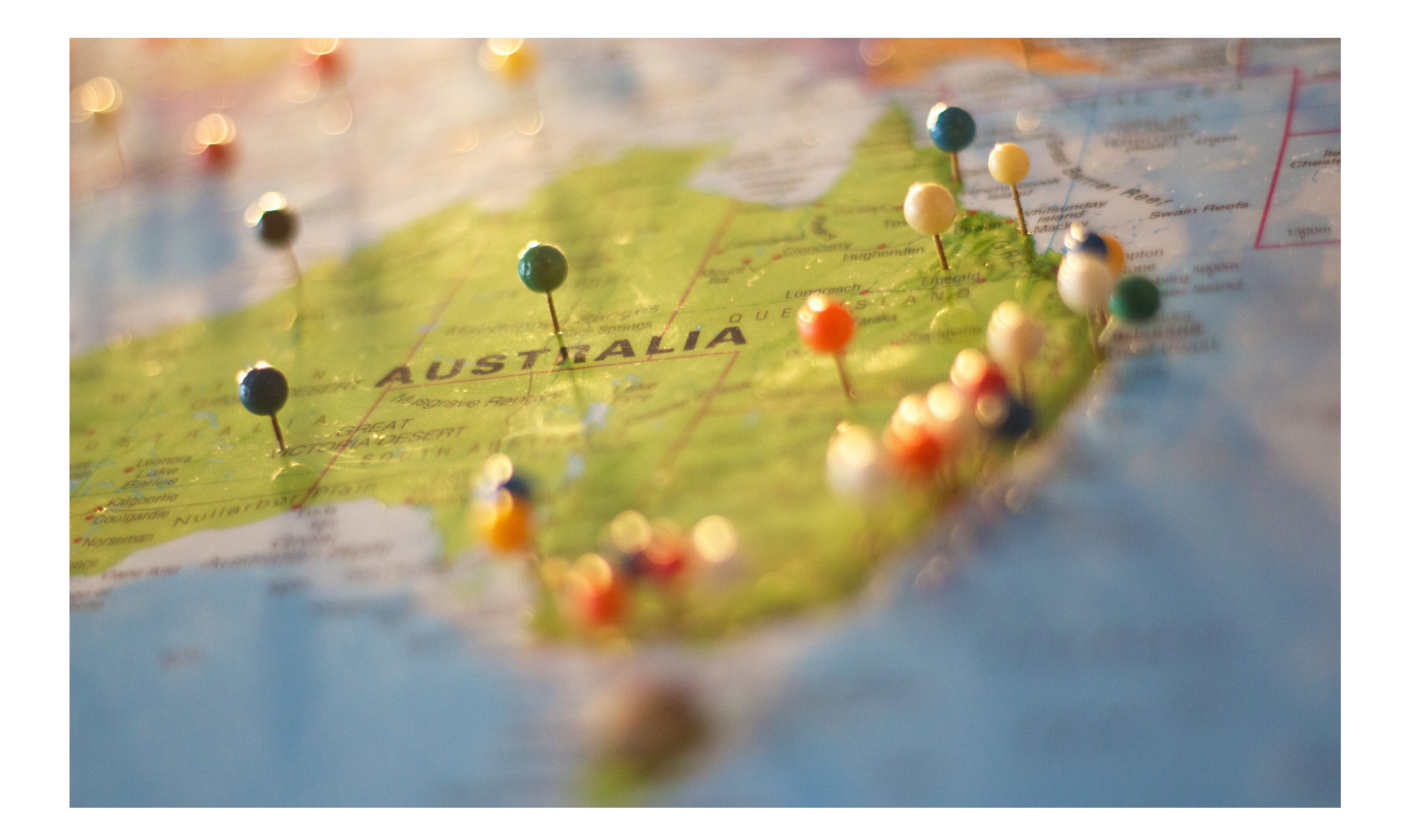

# オーストラリア - National Police Check (無犯罪証明書)のオンライン申請方法

https://miswo-project.com/

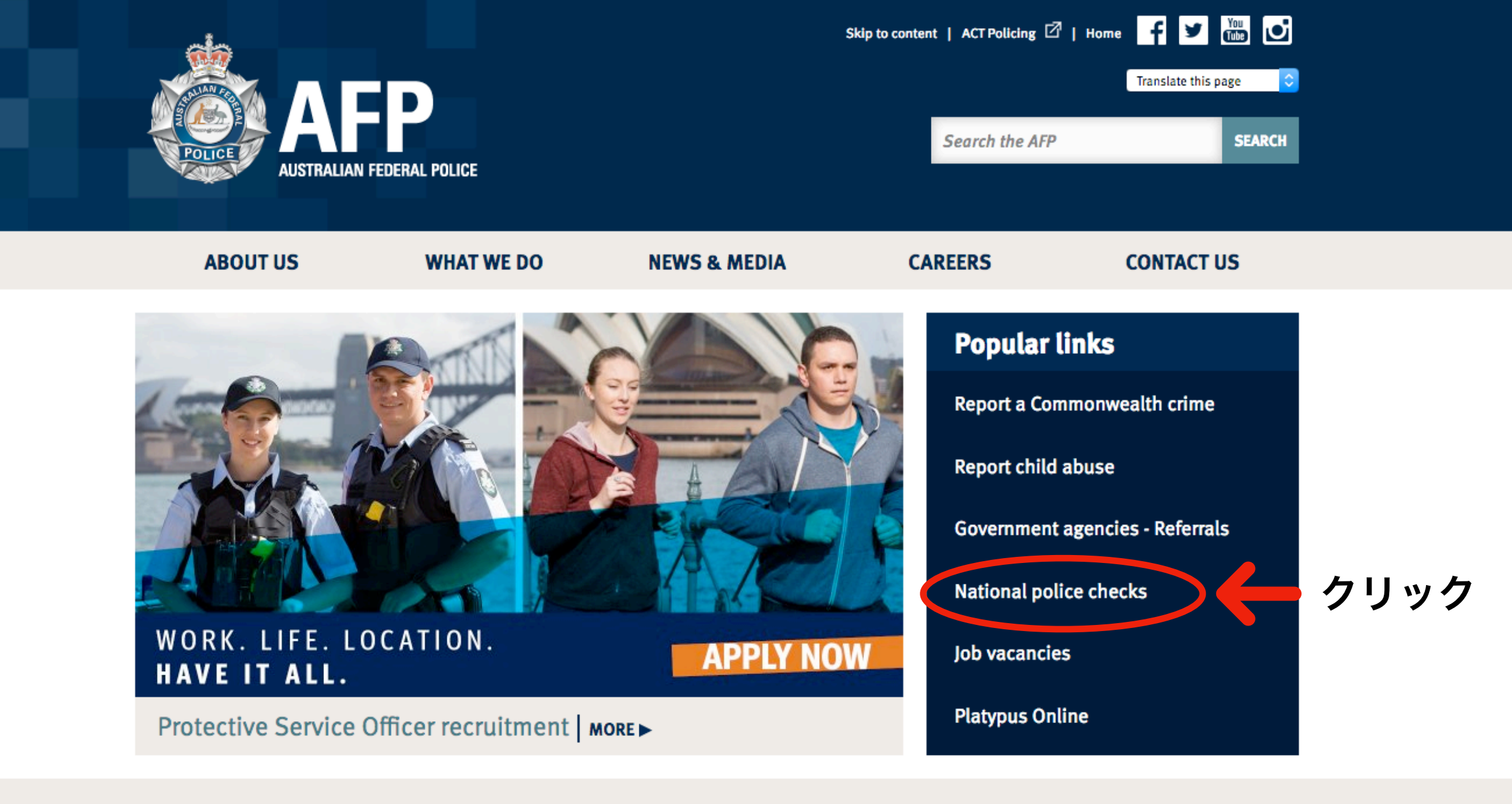

### Latest news & media

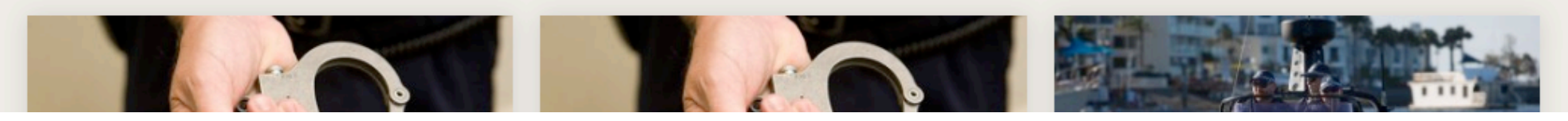

## https://www.afp.gov.au/

Australian Federal PoliceのWebページにアクセスし、「National police checks」をクリックします。

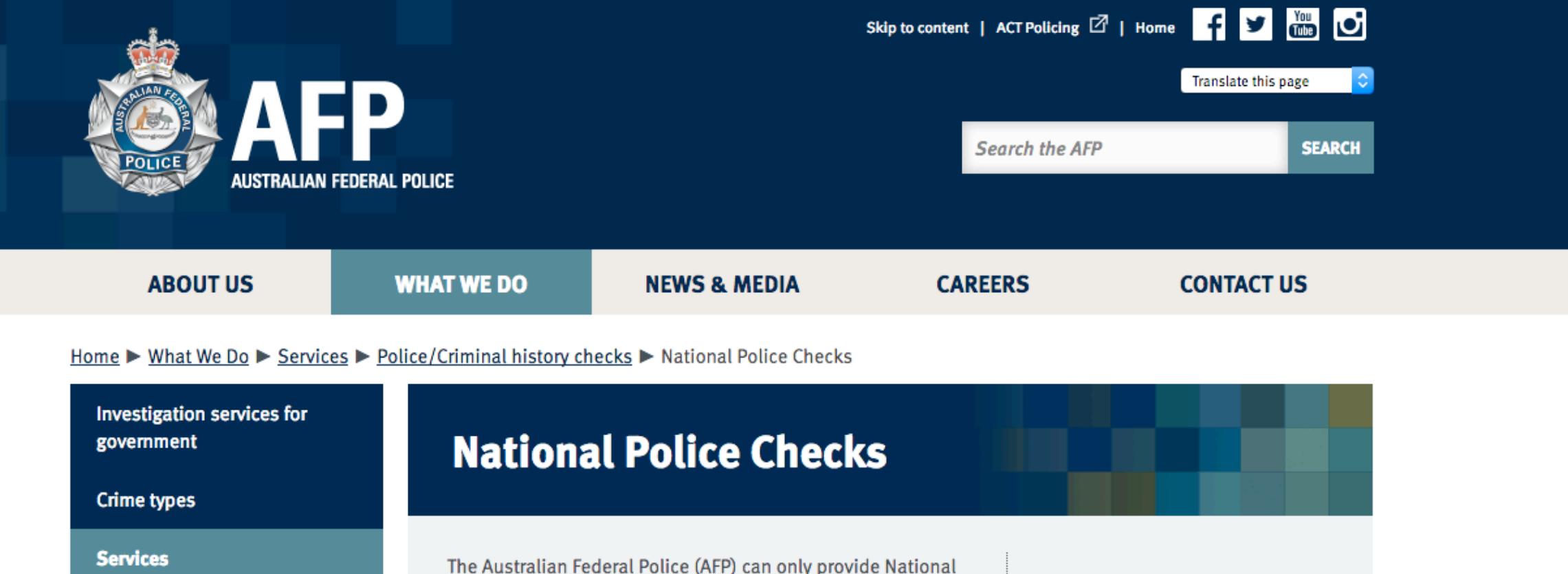

| ion services for<br>nt          | National Police Checks                                                                                                    |             |
|---------------------------------|----------------------------------------------------------------------------------------------------|-------------|
| types                           |                                                                                                    |             |
| ices                            | The Australian Federal Police (AFP) can only provide National                                                                                                    |             |
| otection                        | Police Checks for: On this page:                                                                                                    |             |
| raining for agencies            | <ul> <li>residents of the Australian Capital Territory (ACT),<br/>Jervis Bay Territory and external Commonwealth<br/>territories</li> <li>Application completion guide</li> </ul> | <u>iide</u> |
| olice/Criminal history<br>hecks | <ul> <li>people seeking employment with the<br/>Commonwealth Government</li> <li>Submitting your application</li> <li>Application portal</li> </ul>                               | シ 👉 ク       |
| National Police Checks          | <ul> <li>people requiring a check under Commonwealth legislation</li> <li>National Police Certificate</li> <li>National Police Certificate</li> </ul>                             | <u>s</u>    |
| Spent Convictions<br>Scheme     | <ul> <li>Australian immigration purposes</li> <li>Company checks</li> <li>where the applicant resides overseas</li> <li>Provision of false or micles</li> </ul>                   | ading       |
| nmunity engagement              | overseas employment     Disputed record enquiries                                                                                                    | aums        |
| work at major airports          | <ul> <li>overseas adoption</li> <li>visa applications for overseas travel.</li> <li>Contact us</li> </ul>                                                                         |             |

「Application portal」のリンクをクリックすると、 同じページの該当項目へジャンプします。 As credit card details must not be submitted by email, emailed applications will not be accepted.

Similarly, if submitting an application that involves a fingerprint check for which hardcopy "ink" prints have been obtained, submission must be by post to the above address.

### Application portal

Access the online application or downloadable PDF application through the AFP's application portal

クリック

### Fees

The fees for National Police Checks and related services are:

- \$42.00 for each National Police Check application from a government department or an individual.
- \$42.00 for each National Police Check application from a non-government organisation (eg: commercial entities like brokers, migration agents etc)
- \$42.00 for each National Police Check application (Company check)
- \$139.00 for a fingerprint and National Police Check application, where fingerprints are taken and processed by the AFP.
- \$99.00 for a fingerprint and National Police Check application where fingerprints are supplied to the AFP on application.

### **National Police Certificates**

Certificates issued by the Australian Federal Police are printed on secure paper. This secure paper is now used nationally by all Australian Police Services.

### Sample Certificate (PDF, 5MB)

The paper has a number of security features including:

- a watermark consisting of multiple images of a padlock with two keys which is visible when held up to the light
- fluorescent tricolour threads on both sides of the document glow blue, yellow and red when

Application portalの項目内にあるリンクをクリックします。

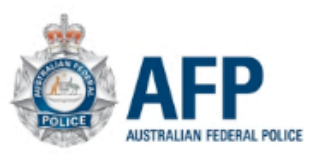

Telephone: 02 6140 6502 Fax: 1300 549 456 Email: AFP-NationalPoliceChecks@mail2.converga.com.au Website: www.afp.gov.au ABN: 17 864 931 143 Office Hours: 8am to 5pm, Monday to Friday (except Australian Capital Territory (ACT) Public Holidays)

### Welcome to the Online NPC Application Portal of the Australian Federal Police

#### Instructions

The online National Police Check (NPC) application is for individuals with access to:

- A valid credit/debit card for payment;
- 2. An email address for confirmation of submission and subsequent communication;
- 3. A PDF viewer (if you are unsure, click here to check if you have a PDF viewer installed); and
- 4. The ability to print and scan documents into .JPG .PDF or .TIF formats with each file being no more than 4 megabytes in size.

There are various ways of converting image files into any of the above formats depending on the software you have available. For example, in Microsoft Word you can copy and paste an image into a page which you can then save as a .PDF file. How to meet the file requirements will depend on the software you are using and remains a matter for you to determine.

The documents you will need to prepare and provide in this way are:

- a. Signed consent form in Step 3, you will be asked to download, print, sign, scan (into .JPG .PDF or .TIF format) and upload your consent form. Please note that the consent form scanned and loaded in this process must be the consent form generated during the online process. The scanning and loading of the downloadable application is not allowed. If you scan and load any other consent your application will be rejected.
- b. Identification documents in Step 4, you will be asked to upload the identification documents you will have already prepared in this same way.

#### Fingerprints

If you need to submit an application for which a fingerprint check is also required you must submit the hardcopy fingerprints through the post accompanied by the completed <u>offline application form</u>. On-line applications where a fingerprint check is required cannot be accepted. **Please note that fingerprints taken using a "Livescan" system cannot be accepted unless you send in the hardcopy scan of the fingerprints with your application.** 

#### Preparation of Identification Documents

If proceeding with your online application, please download and complete the <u>100 point checklist</u> for identification documents. You must scan your identification documents prior to starting the online application process. Scanned files must be in .JPG .PDF or .TIF format, with each file being no more than 4MB in size. Please ensure your scanned files are legible or the processing of your NPC application cannot proceed. If you do not have a scanner, a camera can be used provided the above file requirements are met.

#### What if I cannot meet the scanning requirements?

I have read and understood the instructions above.

Start New Online Application

If you are unable to provide your signed consent and ID documents in any of the required formats (ie in .JPG .PDF or .TIF) you will need to apply via the post using the offline application form.

Any section of the application form that does not apply is to be left blank. E.g. If no "Other Given Names (Middle Names)" applies then the section should be left blank. DO NOT TYPE "NA", "None" or "Not Applicable"".

#### Important

Although the application form asks you to review and validate most of the data you enter, it remains your responsibility to ensure all information is correct. You should note that processing commences immediately on submission and corrections are not possible once processing has commenced.

#### Payment

To make the payment you will be redirected to another site. Depending on internet speeds it may take a minute or more for the payment to process. **DO NOT SELECT THE PAYMENT BUTTON MORE THAN ONCE**. Doing so will result in multiple payments and refunds can take a number of weeks to finalise through the banking system.

🔶 👉 ①チェックを入れる

Once payment is made, processing will commence immediately and your application cannot be amended or a refund provided.

슫 ②クリック

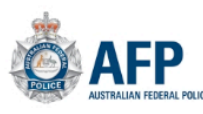

Telephone: 02 6140 6502 Fax: 1300 549 456 Email: AFP-NationalPoliceChecks®mail2.converga.com Website: www.afp.gov.au ABN: 17 864 931 143 Office Hours: 8am to 5pm, Monday to Friday (except Australian Capital Territory (ACT) Public Holiday

| 1.1 Proof of I                                        | dentity                                                                                                    |                                                                            |                 |  |  |  |  |  |  |
|-------------------------------------------------------|----------------------------------------------------------------------------------------------------|----------------------------------------------------------------------------|-----------------|--|--|--|--|--|--|
| A minimum of<br>type of docun<br>Note: Docum<br>Docum | 100 points of identification has to be provided with the application. You will be given the opportu<br>nents you will be uploading.<br>ents in a language other than English must be accompanied by an official translation.<br>nents do not need to be certified unless a translation is being provided or you are supplying | nity to upload these later. Please<br>a power of attorney.                 | select the      |  |  |  |  |  |  |
| Tick if<br>uploading                                  | You must supply at least ONE Primary document                                                                                                    | Required on document<br>N = Name, P = Photo,<br>A = Address, S = Signature | Points<br>Worth |  |  |  |  |  |  |
| Primary Documents                                     |                                                                                                    |                                                                            |                 |  |  |  |  |  |  |
|                                                       | Foreign Passport (Current)                                                                                                    | N - P                                                                      | 70              |  |  |  |  |  |  |
|                                                       | Australian Passport (current or expired last 2 years but not cancelled)                                                                                                    | N - P                                                                      | 70              |  |  |  |  |  |  |
|                                                       | Australian Citizenship Certificate                                                                                                    | N                                                                          | 70              |  |  |  |  |  |  |
|                                                       | Full Birth Certificate (not Extract)                                                                                                    | N                                                                          | 70              |  |  |  |  |  |  |
|                                                       | Certificate of Identity issued by the Australian Government to refugees and non Australian citizens<br>for entry to Australia                                                                                                    | N                                                                          | 70              |  |  |  |  |  |  |
|                                                       | Australian Driver Licence/Learner's Permit                                                                                                    | N - A - P                                                                  | 40              |  |  |  |  |  |  |
|                                                       | Current (Australian) Tertiary Student Identification Card                                                                                                    | N - P                                                                      | 40              |  |  |  |  |  |  |
|                                                       | Photo identification card issued for Australian regulatory purposes (e.g. Aviation/Martime Security identification, security industry etc)                                                                                                    | N - P                                                                      | 40              |  |  |  |  |  |  |
|                                                       | Government employee ID (Australian Federal/State/Territory)                                                                                                    | N - P                                                                      | 40              |  |  |  |  |  |  |
|                                                       | Defence Force Identity Card (with photo or signature)                                                                                                    | N - P                                                                      | 40              |  |  |  |  |  |  |
|                                                       | You must select at least one primary document above.                                                                                                    |                                                                            |                 |  |  |  |  |  |  |

| Secondary Documents                                                                                                    |                 |    |
|----------------------------------------------------------------------------------------------------|-----------------|----|
| Department of Veterans' Affairs (DVA) Card                                                                                                    | N - A           | 40 |
| Centrelink card (with reference number)                                                                                                    | N - A           | 40 |
| Birth Certificate Extract                                                                                                    | N               | 25 |
| Birth card (NSW BDM only)                                                                                                    | N               | 25 |
| Medicare card                                                                                                    | N               | 25 |
| Credit card or account card                                                                                                    | N               | 25 |
| Australian Marriage Certificate (Registry issue only)                                                                                                    | N - S           | 25 |
| Decree Nisi / Decree Absolute (Registry issue only)                                                                                                    | N - S           | 25 |
| Change of name certificate (Registry issue only)                                                                                                    | N - S           | 25 |
| Bank statement                                                                                                    | N - A           | 25 |
| Property lease agreement - current address                                                                                                    | N - A           | 25 |
| Taxation assessment notice                                                                                                    | N - A           | 25 |
| Australian Mortgage Documents                                                                                                    | N - A           | 25 |
| Rating Authority - eg Land Rates                                                                                                    | N - A           | 25 |
| Utility Bill - electricity, gas, telephone (less than 12 months old)                                                                                             | N - A           | 20 |
| Reference from Indigenous Organisation                                                                                                    | N - P           | 20 |
| Documents issued outside Australia (equivalent to Australian documents). Must have official translation attached                                                 | N - P           | 20 |
| Other foreign documents (equivalent to Australian documents). Must be accompanied by an official<br>translation if document is not in English Single document    | N - P           | 20 |
| Other foreign documents (equivalent to Australian documents). Must be accompanied by an official translation if document is not in English Two or more documents | N - P           | 40 |
| You must select at least 100 points worth of documents.                                                                                                    | TOTAL POINTS: 0 |    |
| scanned the identity documents specified above that will be loaded to my application.                                                                            |                 |    |
| el Application Next                                                                                                    |                 |    |

## 1.1 Proof of Identity

このページでは、オンライン申請で提出する身分証明書を選択 します。Primary Documentsの中から1つ以上を選択し、 100ポイント分の証明書を選択する必要があります。

## Primary Documentとして利用できる書類の例

- パスポート(70ポイント)
- 出生証明書(英訳されたもの)(70ポイント)
- オーストラリアの運転免許証(40ポイント)
- オーストラリアの大学の学生証(40ポイント)

## Secondary Documentsとして利用できる書類の例

- クレジットカード・バンクカード(25ポイント)
- バンクステートメント(25ポイント)
- 光熱費の請求書(20ポイント)

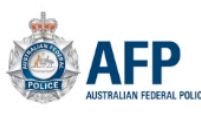

Telephone: 02 6140 6502 Fax: 1300 549 456 Email: AFP-NationalPoliceChecks0mail2.converga.com.au Website: www.afp.gov.au ABN: 17 864 931 143 Office Hours: 8am to 5pm, Monday to Friday (except Australian Capital Territory (ACT) Public Holidays)

#### 1.1 Proof of Identity

A minimum of 100 points of identification has to be provided with the application. You will be given the opportunity to upload these later. Please select the type of documents you will be uploading.

Note: Documents in a language other than English must be accompanied by an official translation. Documents do not need to be certified unless a translation is being provided or you are supplying a power of attorney.

| Tick if<br>uploading | You must supply at least ONE Primary document                                                                                                 | Required on document<br>N = Name, P = Photo,<br>A = Address, S = Signature | Points<br>Worth |
|----------------------|----------------------------------------------------------------------------------------------------|----------------------------------------------------------------------------|-----------------|
|                      | Primary Documents                                                                                                    |                                                                            |                 |
|                      | Foreign Passport (Current)                                                                                                    | N - P                                                                      | 70              |
|                      | Hadmann adopting out on expired last 2 years but not cancelled)                                                                               | N - P                                                                      | 70              |
|                      | Australian Citizenship Certificate                                                                                                    | Ν                                                                          | 70              |
|                      | Full Birth Certificate (not Extract)                                                                                                    | N                                                                          | 70              |
|                      | Certificate of Identity issued by the Australian Government to refugees and non Australian citizens                                           | Ν                                                                          | 70              |
|                      | Australian Driver Licence/Learner's Permit                                                                                                    | N - A - P                                                                  | 40              |
|                      | and the station Card                                                                                                    | N - P                                                                      | 40              |
|                      | Photo identification card issued for Australian regulatory purposes (e.g. Aviation/Martime Security<br>identification, security industry etc) | N - P                                                                      | 40              |
|                      | Government employee ID (Australian Federal/State/Territory)                                                                                   | N - P                                                                      | 40              |
|                      | Defence Force Identity Card (with photo or signature)                                                                                         | N - P                                                                      | 40              |

|        | Secondary Documents                                                                                                    |       |    |  |  |
|--------|----------------------------------------------------------------------------------------------------|-------|----|--|--|
|        | Department of Veterans' Affairs (DVA) Card                                                                                                    | N - A | 40 |  |  |
| 0      | Centrelink card (with reference number)                                                                                                    | N - A | 40 |  |  |
| E      | Birth Certificate Extract                                                                                                    | N     | 25 |  |  |
| E      | Birth card (NSW BDM only)                                                                                                    | N     | 25 |  |  |
| N      | Medicare card                                                                                                    | N     | 25 |  |  |
| 0      | Credit card or account card                                                                                                    | N     | 25 |  |  |
| ļ      | Australian Marriage Certificate (Registry issue only)                                                                                                    | N - S | 25 |  |  |
|        | Decree Nisi / Decree Absolute (Registry issue only)                                                                                                    | N - S | 25 |  |  |
| 0      | Change of name certificate (Registry issue only)                                                                                                    | N - S | 25 |  |  |
| E      | Bank statement                                                                                                    | N - A | 25 |  |  |
| F      | Property lease agreement - current address                                                                                                    | N - A | 25 |  |  |
| 1      | Taxation assessment notice                                                                                                    | N - A | 25 |  |  |
| 1      | Australian Mortgage Documents                                                                                                    | N - A | 25 |  |  |
| F      | Rating Authority - eg Land Rates                                                                                                    | N - A | 25 |  |  |
| ι      | Utility Bill - electricity, gas, telephone (less than 12 months old)                                                                                                | N - A | 20 |  |  |
| F      | Reference from Indigenous Organisation                                                                                                    | N - P | 20 |  |  |
| C<br>t | Documents issued outside Australia (equivalent to Australian documents). Must have official<br>translation attached                                                 | N - P | 20 |  |  |
| t      | Other foreign documents (equivalent to Australian documents). Must be accompanied by an official<br>ranslation if document is not in English Single document        | N - P | 20 |  |  |
| t t    | Other foreign documents (equivalent to Australian documents). Must be accompanied by an official<br>rranslation if document is not in English Two or more documents | N - P | 40 |  |  |

## パスポートとオーストラリアの運転免許証を 選択した場合の画面。

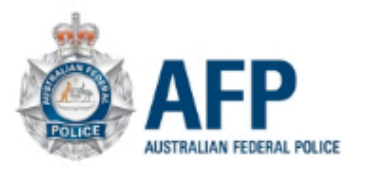

Telephone: 02 6140 6502 Fax: 1300 549 456 Email: AFP-NationalPoliceChecks@mail2.converga.com.au Website: www.afp.gov.au ABN: 17 864 931 143 Office Hours: 8am to 5pm, Monday to Friday (except Australian Capital Territory (ACT) Public Holidays)

### 2.1 Applicant Details

Any section of the application form that does not apply is to be left blank. All data entered in a field will result in the application being processed as such and no amendment will be made to the resulting Police Certificate. E.g. If Other Given Names (Middle Name) do not apply, then the section should be left blank. DO NOT type NA. None or Not Applicable.

|                                                                     | + F                                                                                                    | A, Noneなどを書                          |
|---------------------------------------------------------------------|----------------------------------------------------------------------------------------------------|--------------------------------------|
| Family Name / Last Name                                             | Otake                                                                                                    |                                      |
| You have entered "OTAKE" as ye                                      | our family name/last name. Is this name correct and is it correctly spet? • Yes O No                                        |                                      |
| First Given Name                                                    | Miswo                                                                                                    | 名が近しくローマ子衣記され                        |
| You have entered "MISWO" as y                                       | your given name. Is this name correct and is it correctly spect? 💿 Yes 🔵 No                                                 |                                      |
| Other Given / Middle Name                                           |                                                                                                    |                                      |
| Date Of Birth                                                       | 1 January 2000 *                                                                                                    | 2.2 Email Addr                       |
|                                                                     |                                                                                                    | メールアドレス3                             |
| 2.2 Email Address                                                   |                                                                                                    |                                      |
| Please enter your email address                                     | below ensuring you have available access to this email account.                                                             |                                      |
| Email Address                                                       | test@miswo-project.com *                                                                                                    | 2.3 Purpose of                       |
| Confirm Email Address                                               | test@miswo-project.com *                                                                                                    | ポリスチェックフ                             |
| 2.3 Purpose of Check                                                |                                                                                                    | ──────────────────────────────────── |
| If the purpose for your NPC is no<br>and 5pm (Australian EST or ESD | ot listed or you are unsure which to select please call the National Police Check Help Desk on 02 6140 6502 betwee<br>DST). | en 8am クラス485)の均                     |
| Purpose Type                                                        | Commonwealth Employment / Purpose 🔹                                                                                         | <b>Purpose Type:</b>                 |
| Purpose of Check                                                    | 33 - Immigration/Citizenship - for supply to the Department of Immigration and Border Protection 🔻                          | Employment/ Pi                       |
| Released Offences                                                   | All offences                                                                                                    | <b>F</b> Purpose of Che              |
|                                                                     |                                                                                                    | Immigration/Ci                       |
| Back Cancel Applic                                                  | ation Next ー クリック                                                                                                    | supply to the D                      |

## 2.1 Applicant Details

申請者(あなた)の情報を入力しま す。ミドルネームなどが無い場合に は空欄のままにしておきます。 (N/ いてはいけません)

### れているか確認

'ess を2回入力します。

Check が必要な理由を選択 卒業生ビザ(サブ 易合:

<sup>[</sup>Commonwealth urpose」を選択

**ck:** [33 tizenship - for epartment of Immigration and Border Protection」を選択

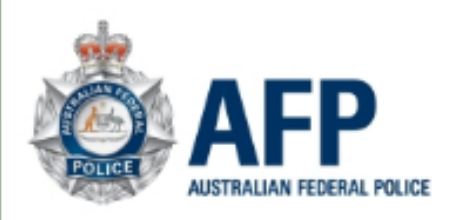

Telephone: 02 6140 6502 Fax: 1300 549 456 Email: AFP-NationalPoliceChecks@mail2.converga.com.au Website: www.afp.gov.au ABN: 17 864 931 143 Office Hours: 8am to 5pm, Monday to Friday (except Australian Capital Territory (ACT) Public Holidays)

4FP

Name Check Only

OTAKE

### 3.1 Applicant Consent

You will need to print and sign your consent form. To do so, please select the button below. When you are ready, please scan and upload it below to proceed to the next step. Note: Scanned files must be in .JPG .PDF or .TIF format, with each file being no more than 4MB in size. Please ensure your scanned files are legible or the processing of your NPC application may be delayed. If you do not have a scanner, a camera can be used instead.

Please note that only the consent form generated by selecting the button below is acceptable. The use of any other consent form will result in your application being rejected.

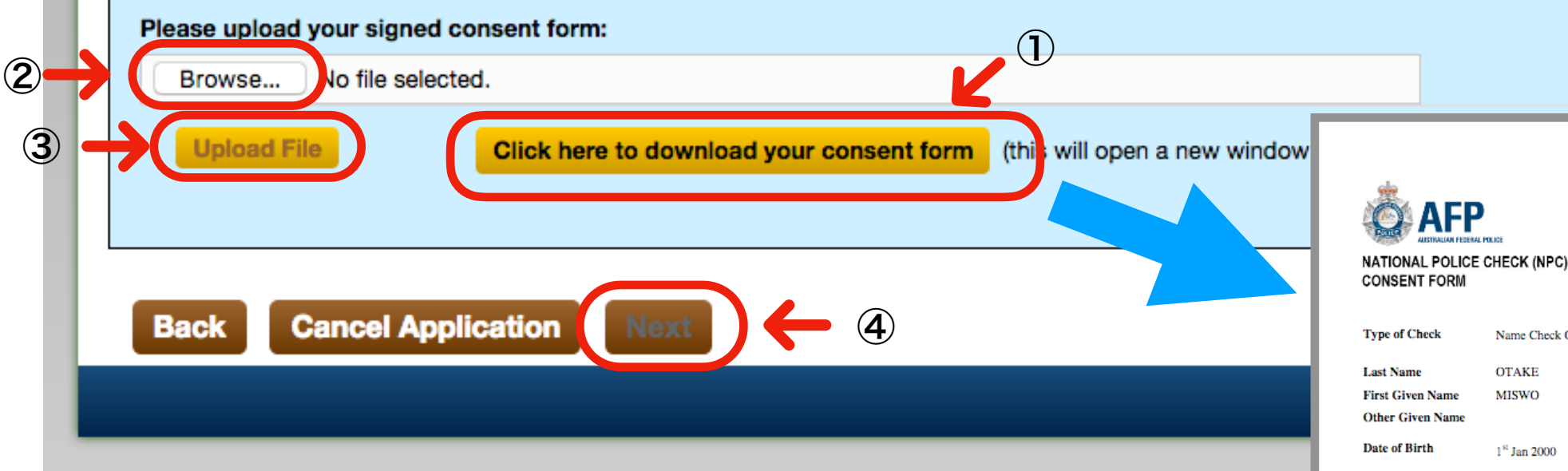

### **3.1Applicant Consent**

①をクリックすると前のページで入力した情報に基づいて生成された 同意書(Consent form)がダウンロードされるので、プリントアウト します。署名、日付を書き込んだらスキャン(またはカメラで撮影) し、②でアップロードするファイルを選択します。データは.jpg .pdf または.tif形式で、4MB以下である必要があります ③をクリックするとファイルがアップロードされます。最後に④をク リックして次に進みます。

| er Given Name                                                                                                    |                                                                                                    |
|----------------------------------------------------------------------------------------------------|----------------------------------------------------------------------------------------------------|
| e of Birth                                                                                                    | 1 <sup>st</sup> Jan 2000                                                                                                    |
|                                                                                                    |                                                                                                    |
| pplicant's Consent                                                                                                    |                                                                                                    |
| Lacknowledge Theve r                                                                                                    | ead all the instructions while completing this application and I am awars avolusions from spent convictions legislation may<br>as of NPCs                                                                                                    |
| The personal information                                                                                                    | on I have provided in this application (including fingerprints if supplied) and all the attachments (if any) relate to me and                                                                                                    |
| . I acknowledge the dela                                                                                                    | als contained in this application, including lingerprints where relevant, will be forwarded to the AFP, the Australian                                                                                                    |
| Criminal Intelligence C<br>Liconsent to the AFP at                                                                                                    | ommasion, and/or the Holde Services of the States or Territories of the Commonwealth of Australia.<br>Ind any other Australian police force extracting details of any convictions, findings of quiltion ponding court proceedings                                                                                                    |
| relating to me, includin                                                                                                    | g in relation to any traffic offence, and providing that information to me or to the Employer/Organisation named in Section 6.                                                                                                    |
| <ul> <li>Lacknowledge the info<br/>authorised by law</li> </ul>                                                                                                    | mation provided in this application will not be used without my prior consent for any other purpose, unless otherwise                                                                                                    |
| Lacknowledge that any                                                                                                    | information provided in this application or disclosed by the police as a result of the records check may be taken into                                                                                                    |
| account by any organia                                                                                                    | ration to whom I present the results of the records check in assessing my suitability to receive the entitlement.                                                                                                    |
| require further names /                                                                                                    | and/or details to be checked then I will be required to submit a new application and payment.                                                                                                    |
| i. I understand that it is a                                                                                                    | n offence to provide false or misleading information in this application, or omit to provide information that may result in                                                                                                    |
| uns approauon dengin                                                                                                    | aise or mis eaoing.                                                                                                    |
| policant's Signature:                                                                                                    |                                                                                                    |
|                                                                                                    | Date: 7 /                                                                                                    |
|                                                                                                    | Usite: 7 (                                                                                                    |
| jou are under 18 years of age                                                                                                    | Lotte: 7 - 4                                                                                                    |
| you are under 18 years of age )<br>storth Guardian's Name:                                                                                                    | Jon al Handako (Hanagainalar), piacea prov de cancer facios forma panet lyperdien.                                                                                                    |
| you are under 18 years of age )<br>aner POLardian's Name<br>arent'Guardian's                                                                                                    | Lone: 7 - 7                                                                                                    |
| you are under 18 years of age )<br>enerth'Ouerdiant's Nerma<br>arenth'Guardiant's<br>ignatures                                                                                                    | be all the delet of the application), places provide concert below "norm prove the ander.                                                                                                    |
| ysu an under 18 pasta of age<br>ann POundian's Norme<br>aren VSuandian's<br>Ignature:<br>htt sign og tils form, please so<br>agided is slat a new applaalis                                            | Date:       7         per all the date of the application; phases provide concert backs from a power (bysendien;         Date:       7         an and uppeed I as part of Stop 4 of the online application. If you have closed your browser window or for other leasons carried return to Stop 4, you will be a                                                                                                    |
| you are under 18 years of age<br>annel/Ouantian's Norme<br>arent/Soundian's<br>ignature:<br>her signing this form, please so<br>apiral is shart a new septiautia<br>It nearent ties much be in JP      | Lotte: 7     Lotte: 7      |
| yso en under 18 paces of aga-<br>aner/Councilarda Norma<br>arcen/Councilarda Norma<br>ignatures<br>her sign og 445 form, pisate so<br>galad is slott a mer application<br>itt sommet den med her m 201 | Lotte:      J     Lotte:      J     Lotte:      J     Lotte:      J     Lotte:      Lotte:      L |

Telephone: 02 6140 6502

Website: www.afp.gov.au ABN: 17 864 931 143

Office Hours: 8am to 5pm, Monday to Friday except A.C.T. Public Holidays

Fax: 1300 549 456 Email: AFP NationalPoliceChecks@mail2.converga.com.au

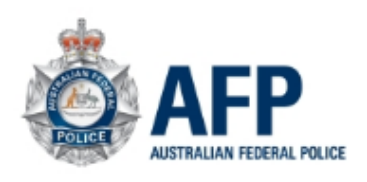

Telephone: 02 6140 6502 Fax: 1300 549 456 Email: AFP-NationalPoliceChecks@mail2.converga.com.au Website: www.afp.gov.au ABN: 17 864 931 143 Office Hours: 8am to 5pm, Monday to Friday (except Australian Capital Territory (ACT) Public Holidays)

| 4.1 Identific                                | ation Documents                                                                                                    |            |
|----------------------------------------------|----------------------------------------------------------------------------------------------------|------------|
| Please uploa<br>• Australian<br>• Foreign Pa | id identification documents you have selected in Step 2,including your<br>Driver Licence/Learner's Permit<br>assport (Current)                                                                                                    |            |
| Note: Scann<br>legible or th                 | ned files must be in .JPG .PDF or .TIF format, with each file being no more than 4MB in size. Please ensure your scanned files are<br>ne processing of your NPC application will be delayed. If you do not have a scanner, a camera can be used instead. |            |
| File 1                                       | (Click to View) Delete and Upload Again                                                                                                    |            |
| File 2                                       | (Click to View) Delete and Upload Again                                                                                                    |            |
| File 3                                       | BrowseNo file selected. 🔶 ①クリックしてファイルを選択                                                                                                    |            |
|                                              | Upload Files ← ②クリックしてファイルをアップロード                                                                                                    |            |
| 🗸 l have upl                                 | oaded 100 points of identification documents and have verified that these are the correct documents. (うチェックを入                                                                                                    | <b>\</b> † |
| Back                                         | Cancel Application Next ④クリック                                                                                                    |            |
|                                              |                                                                                                    |            |

## **4.1 Identification Documents**

この画面では、1.1で選択した身分証明書類をアップロードします。

アップロードするデータは.jpg.pdfまたは.tif形式で、4MB以下である必要があります。

スキャナーがない場合はカメラを使うこともできますが、書類の文字が識別できないと申 請処理が遅れる可能性があります。

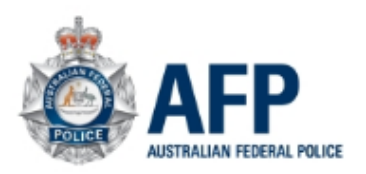

Telephone: 02 6140 6502 Fax: 1300 549 456 Email: AFP-NationalPoliceChecks@mail2.converga.com.au Website: www.afp.gov.au ABN: 17 864 931 143 Office Hours: 8am to 5pm, Monday to Friday (except Australian Capital Territory (ACT) Public Holidays)

| 5.1 Applicant Details                        |                                                                                                    |               |
|----------------------------------------------|----------------------------------------------------------------------------------------------------|---------------|
| Details provided in Step 1 to 3 are new one. | repeated below for verification purposes. If these are not correct, you will need to "Cancel" this application and start a |               |
| Email Address                                |                                                                                                    |               |
| Purpose of Check                             | 33 - IMMIGRATION/CITIZENSHIP - FOR SUPPLY TO THE DEPARTMENT OF IMMIGRATION AND BORDER PROTECTION                           |               |
| Type of Check                                | NAME CHECK ONLY                                                                                                    |               |
| Family Name / Last Name                      |                                                                                                    |               |
| First Given Name                             |                                                                                                    |               |
| Date of Birth                                |                                                                                                    |               |
| Country of Birth                             | Japan J* 🔶 出生地を選択                                                                                                    |               |
| Daytime Contact Number                       | ●         日中連絡のつく電話番号を                                                                                                    | を入力           |
| Australian Driver's Licence No               |                                                                                                    | アいて担合にはしも     |
| Issuing State                                | ▼ オーストフリアの運転免計証を持つ                                                                                                    | (いる 場合に は 八 力 |
| Have you ever been known by any              | other name (eg different given / middle names, maiden name, previous married name etc? Yes O No                            | 吉婚などで名字が変わっ   |
| Back Cancel Applicat                         | ion Next ←クリック                                                                                                    | とことがある場合には    |
|                                              |                                                                                                    | Yesを選択        |

5.1 Applicant Details ステップ1~3で入力した情報が表示されています。誤りがある場合には、「Cancel Application」をクリックし、最初からやり直す必要があります。

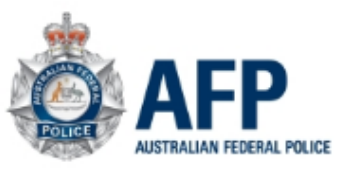

6.1 Current Residential Address

### NATIONAL POLICE CHECK (NPC) ONLINE APPLICATION FORM

Telephone: 02 6140 6502 Fax: 1300 549 456 Email: AFP-NationalPoliceChecks@mail2.converga.com.au Website: www.afp.gov.au ABN: 17 864 931 143 Office Hours: 8am to 5pm, Monday to Friday (except Australian Capital Territory (ACT) Public Holidays)

## 6.1 現住所の入力 (郵便局留やビジネス 用のアドレスは不可)

| 用のアドレスは不可)  | Your current residential address must<br>first day of the relevant month as a d | t not be a PO Box or Business Address. In the event you do not recall the exact dates of relocation, please enter the<br>efault date. |
|-------------|---------------------------------------------------------------------------------|----------------------------------------------------------------------------------------------------|
|             | Do you currently live in Australia?                                             | Yes ○ №                                                                                                    |
|             | Country of Residence                                                            | Select a Country                                                                                                    |
|             | Unit No / Street No / Street Name                                               | *                                                                                                    |
|             | Suburb / Town / Locality                                                        | *                                                                                                    |
|             | State                                                                           |                                                                                                    |
|             | Postcode                                                                        |                                                                                                    |
|             | Address Start Date                                                              | <ul> <li>         ・ ・         ・・・・・・・・・・・・・・・・・</li></ul>                                                                             |
| 6.1 ポリスチェック |                                                                                 |                                                                                                    |
| 証明書の送付先住所   | 6.2 Mailing Address of the Certifica                                            | ate                                                                                                    |
| (郵便局留やビジネ   | Your certificate will be mailed to your<br>Box or Business Address.             | Current Residential Address by default. You can specify a different mailing address below if required. This may be a PO               |
| ス用のアトレスも可)  | Same as Current Residential Address                                             | ◎ □ ← 上で入力した住所と同じならチェックを入れる                                                                                                    |
|             | Attention To (Optional)                                                         |                                                                                                    |
|             | Country of Residence                                                            | Select a Country • *                                                                                                    |
|             | Unit No / Street No / Street Name                                               |                                                                                                    |
|             | Suburb / Town / Locality                                                        | *                                                                                                    |
|             | State                                                                           |                                                                                                    |
|             | Postcode                                                                        |                                                                                                    |
|             | Back Cancel Application                                                         | on Next ークリック                                                                                                    |
|             |                                                                                 |                                                                                                    |

| AFP<br>AUSTRALIAN FEDERAL POLICE                                                                                    | NATIONAL POLICE CHECK (NPC)<br>ONLINE APPLICATION FORM                                                                                 | Telephone: 02 6140 6502 Fax: 1300 549 456<br>Email: AFP-NationalPoliceChecks@mail2.converga.com.au<br>Website: www.afp.gov.au ABN: 17 864 931 143<br>Office Hours: 8am to 5pm, Monday to Friday<br>(except Australian Capital Territory (ACT) Public Holidays) |     |
|----------------------------------------------------------------------------------------------------|----------------------------------------------------------------------------------------------------|----------------------------------------------------------------------------------------------------|-----|
| .1 Current Residential Address                                                                                      |                                                                                                    |                                                                                                    |     |
| Your current residential address must no<br>first day of the relevant month as a defa                               | ot be a PO Box or Business Address. In the event you do not r<br>sult date.                                                            | ecall the exact dates of relocation, please enter the                                                                                                    |     |
| Do you currently live in Australia?                                                                                 | Yes 🔿 No                                                                                                    |                                                                                                    |     |
| Country of Residence                                                                                                | Australia 🔹 🖈                                                                                                    |                                                                                                    |     |
| Unit No / Street No / Street Name                                                                                   |                                                                                                    | *                                                                                                    |     |
| Suburb / Town / Locality                                                                                            |                                                                                                    | *                                                                                                    |     |
| State                                                                                                    | VIC - *                                                                                                    |                                                                                                    |     |
| Postcode                                                                                                    |                                                                                                    | *                                                                                                    |     |
| Address Start Date                                                                                                  |                                                                                                    |                                                                                                    |     |
| .2 Mailing Address of the Certificate                                                                               |                                                                                                    |                                                                                                    |     |
| Your certificate will be mailed to your Co<br>Box or Business Address.<br>Same as Current Residential Address       | urrent Residential Address by default. You can specify a differe                                                                       | nt mailing address below if required. This may be a PO                                                                                                    |     |
| .3 Previous Residential Address<br>In the event you have not resided in you<br>must not be a PO Box or Business Add | ur current location for 10 years or greater, please provide detail<br>ress. If you wish to add additional previous addresses, click th | s of your previous residential addresses noting they<br>e 'Add more' button.                                                                                                    |     |
| Country of Residence                                                                                                | Australia 🔹 📩 *                                                                                                    |                                                                                                    |     |
| Unit No / Street No / Street Name                                                                                   |                                                                                                    | *                                                                                                    |     |
| Suburb / Town / Locality                                                                                            |                                                                                                    | *                                                                                                    |     |
| State                                                                                                    | VIC • *                                                                                                    |                                                                                                    |     |
| Postcode                                                                                                    |                                                                                                    | *                                                                                                    |     |
| Address Start Date                                                                                                  |                                                                                                    |                                                                                                    |     |
|                                                                                                    |                                                                                                    |                                                                                                    |     |
|                                                                                                    |                                                                                                    |                                                                                                    |     |
| Remove This Add More                                                                                                | 🗲 クリックして住                                                                                                    | 所を追加する                                                                                                    |     |
| Back Cancel Application                                                                                             | Next 最後にクリ                                                                                                    | ック                                                                                                    |     |
|                                                                                                    |                                                                                                    |                                                                                                    |     |
|                                                                                                    |                                                                                                    |                                                                                                    | • / |

.3 Previous Residential Address

現在の住所に10年以上住んでいない場合、過去10年間に住んだ場所全ての住所を入力する必要があります。

7.1 確認ページ ここまでに入力した情報が正しいか 確認します。誤りがある場合には 「Back」ボタンで戻り、修正します。

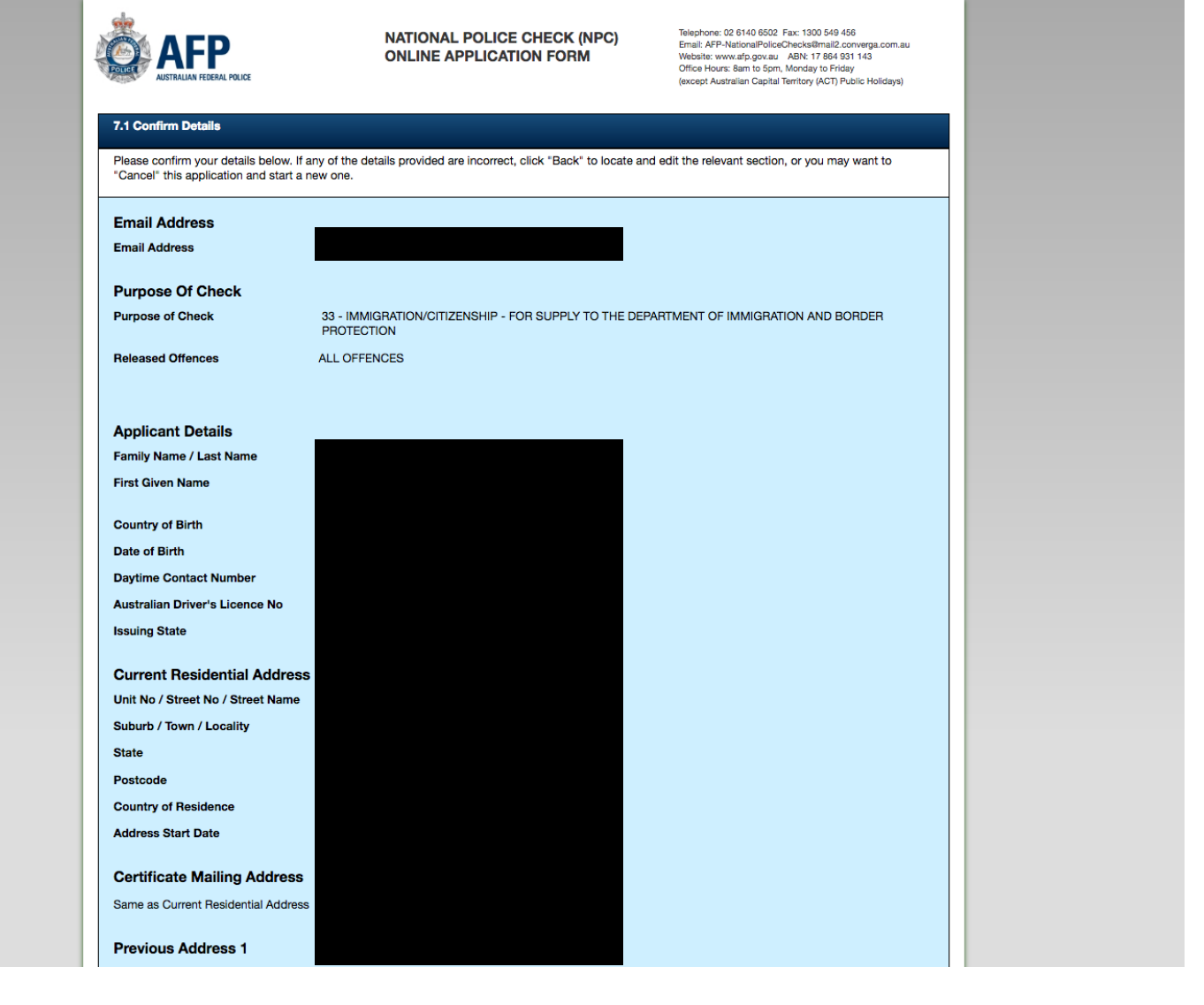

| Previous Address 9                                               |                                        |                        |                                 |                               |      |      |          |   |
|------------------------------------------------------------------|----------------------------------------|------------------------|---------------------------------|-------------------------------|------|------|----------|---|
| Unit No / Street No / Street Name                                |                                        |                        |                                 |                               |      |      |          |   |
| Suburb / Town / Locality                                         |                                        |                        |                                 |                               |      |      |          |   |
| State                                                            |                                        |                        |                                 |                               |      |      |          |   |
| Postcode                                                         |                                        |                        |                                 |                               |      |      |          |   |
| Country of Residence                                             |                                        |                        |                                 |                               |      |      |          |   |
| Address Start Date                                               |                                        |                        |                                 |                               |      |      |          |   |
| Signed Concept Form                                              |                                        |                        |                                 |                               |      |      |          |   |
| Signed Consent Form                                              |                                        |                        |                                 |                               |      |      |          |   |
| Consent Form                                                     |                                        |                        |                                 |                               |      |      |          |   |
| Identification Documents                                         |                                        |                        |                                 |                               |      |      |          |   |
| 1. OTAKEMisuzu.PDF(850 KB)                                       |                                        |                        |                                 |                               |      |      |          |   |
| 2. IMG20180618093418.JPG(3 MB)                                   |                                        |                        |                                 |                               |      |      |          |   |
|                                                                  |                                        |                        |                                 |                               |      |      |          |   |
|                                                                  |                                        |                        |                                 |                               |      |      |          |   |
| Pefere submitting your application pla                           | an complete the checklist below. Fail  | lura ta completa ar a  | upply any part of the applicati | ion will result in a delay in |      |      |          |   |
| processing.                                                      | se complete the checklist below. Palit | ture to complete or st | ppiy any part of the applicat   | ion will result in a delay in | - 11 |      |          |   |
| My name(s) and date of birth a                                   | e correct.                             |                        |                                 | +=                            | , .  |      | L TH = 7 |   |
| I have attached my signed con                                    | sent form.                             |                        | 上記の情                            | i報が止                          | しし   | ヽことる | を催記      | い |
| I have attached the following d                                  | ocuments as proof of identity          | $\leftarrow$           |                                 |                               |      |      |          |   |
|                                                                  | adments as proof of identity           |                        | 274                             | そてに チ                         | - +∣ | ックを  | いわ       | ス |
| 1. Australian Driver Licence/L     2. Foreign Passport (Current) | arner's Permit                         |                        | $J \mathcal{I}$                 |                               | -+1  | // 2 | 111      | 3 |
|                                                                  |                                        |                        |                                 |                               |      |      |          |   |
| Back Cancel Application                                          | Next                                   | クリ、                    | ック                              |                               |      |      |          |   |
| الخذيبية فالمسمل التبعي                                          |                                        | / / .                  |                                 |                               |      |      |          |   |
|                                                                  |                                        |                        |                                 |                               |      |      |          |   |

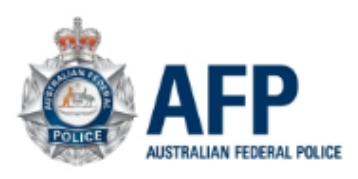

Telephone: 02 6140 6502 Fax: 1300 549 456 Email: AFP-NationalPoliceChecks@mail2.converga.com.au Website: www.afp.gov.au ABN: 17 864 931 143 Office Hours: 8am to 5pm, Monday to Friday (except Australian Capital Territory (ACT) Public Holidays)

Please confirm by ticking the checkbox below.

| 8.1 Almost there                                                                                                    |              |
|----------------------------------------------------------------------------------------------------|--------------|
| Upon clicking "Next", you will be redirected to the payment website and no further changes to your application will be allowed.<br>The following credit card surcharges apply; Mastercard:0.33%, Visa:0.33%, Amex:1.595%.<br>Once your payment is made, no further changes to your application will be allowed and a refund will not be possible. |              |
| IT MAY TAKE A NUMBER OF MINUTES FOR THE PAYMENT TO PROCESS. ONLY SELECT THE PAYMENT BUTTON ONCE AND DO NO SELECT THE BACK BUTTON. DOING SO WILL RESULT IN MULTIPLE PAYMENTS BEING DEDUCTED.                                                                                                    | T REFRESH OR |
| I understand that once payment is made, my application can no longer be amended and a refund will not be possible.                                                                                                    | チェックをフ       |
| Back Cancel Application Next クリック                                                                                                    |              |
|                                                                                                    |              |

8.1 Almost there 次のページで手数料の支払いとなります。これ以降、入力データの修正はできません。

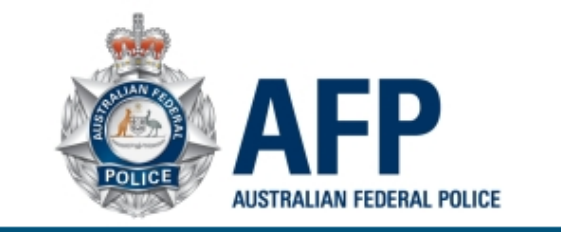

### Credit Card

Welcome to the Government EasyPay Service. Complete details below to make a credit card payment to Australian Federal Police.

To ensure the optimal user experience it is recommend to use the following browsers: Windows IE 8 or later; Mozilla Firefox 4 or later; Google Chrome 4 or later.

Please note: A fee of 0.462% applies for Visa and Mastercard payments and 1.595% for American Express payments.

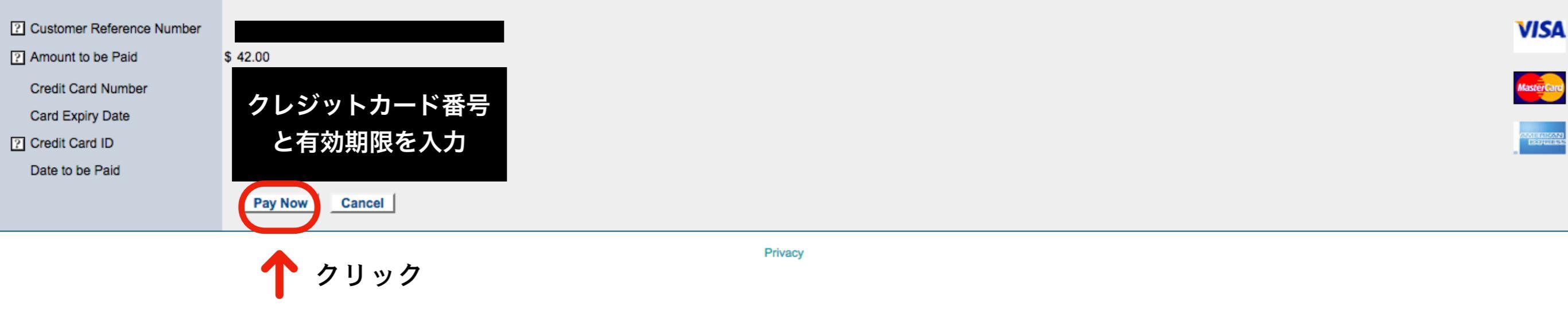

ポリスチェック発行手数料の支払いにはVisa, Master Card, AMEXが利用できます。 (VisaとMater Cardのカード手数料は0.462%、AMEXは1.595%となります。) ポリスチェック発行手数料は2018年6月現在、42オーストラリアドルです。

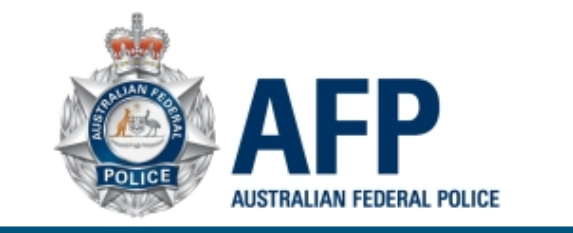

| onfirm | your | detail | s |
|--------|------|--------|---|
|--------|------|--------|---|

| Commin your details       |                 |
|---------------------------|-----------------|
| Customer reference number |                 |
| Amount to be paid         | \$42.00         |
| Card payment fee          | \$0.14          |
| Total amount to be paid   | \$42.14         |
| Credit card number        |                 |
| Card expiry date          |                 |
| Date to be Paid           |                 |
|                           | Confirm Cancel  |
|                           | Privacy<br>クリック |
|                           |                 |

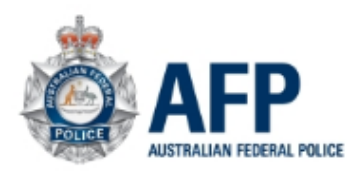

Telephone: 02 6140 6502 Fax: 1300 549 456 Email: AFP-NationalPoliceChecks@mail2.converga.com.au Website: www.afp.gov.au ABN: 17 864 931 143 Office Hours: 8am to 5pm, Monday to Friday (except Australian Capital Territory (ACT) Public Holidays)

Application Submitted

Thank you for submitting your application.

### Your NPC Reference Number is :

Please save this somewhere. You will need to quote it when communicating with the AFP NPC Help Desk regarding your application.

**Create Another Application** 

以上でポリスチェック申請は完了です。お疲れ様でした! リファレンス番号はEメールでも通知されますが、念のため メモを取っておきましょう。 この画面はこのまま閉じて大丈夫です。 Provided by: 大竹みす夫 <u>https://miswo-project.com/</u>